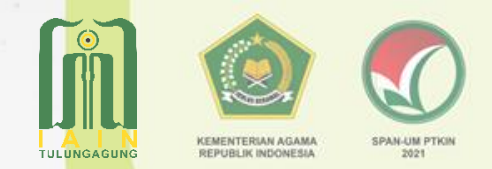

# MEKANISME PEMBAYARAN UM-PTKIN DAN ALUR UJIAN SSE

**TAHUN 2021** 

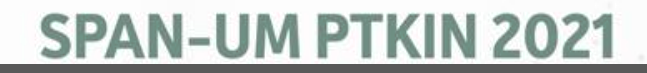

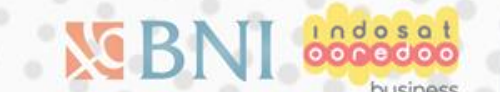

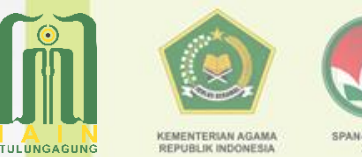

## Jadwal Pelaksanaan

| Pendaftaran/Pembayaran | 1 April - 30 April 2021 |
|------------------------|-------------------------|
| Finalisasi Pendaftara  | 1 April - 6 Mei 2021    |
| Pelaksanaan Ujian      | 24 Mei - 02 Juni 2021   |
| Pengumuman             | 17 Juni 2021            |

## Jadwal Ujian

Pelaksanaan Ujian SSE UM-PTKIN tercantum pada masing-masing Kartu Tes peserta dan dilaksanakan di rumah masing-masing dengan ketentuan yang telah ditetapkan.

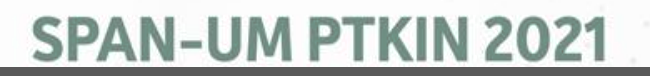

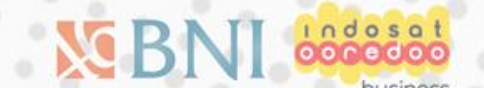

# ALUR PENDAFTARAN UM-PTKIN

https://um-ptkin.ac.id

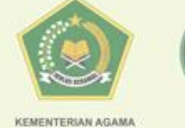

KEMENTERIAN AGAM

SPAN-UM P 2021

## MULAI

## Kunjungi Laman

https://um-ptkin.ac.id/ -Pilih daftar

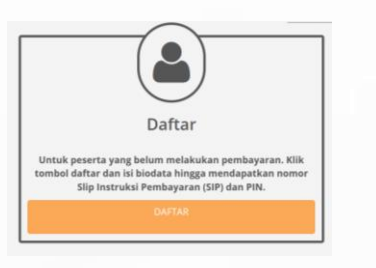

**SPAN-UM PTKIN 2021** 

## **ISI Biodata**

Lengkapi Biodata Pribadi, Data sekolah, Nilai Rapor Kelas 10/X Semester 1 s/d Kelas 11/XI Semester 1, Data perangkat yang digunakan saat ujian, dan memilih metode pembayaran melalui Billing atau Virtual Account

## **Cetak SIP**

Cetak Slip Instruksi Pembayaran (SIP) kemudian lakukan pembayaran melalui metode yang dipilih. Jika Billing hanya dapat melalui BANK BNI 46. Jika Virtual Account dapat melalui BANK BNI 46 atau Non BNI 46

## Login

Kunjungi Kembali https://um-ptkin.ac.id/ Pilih Login. Login menggunakan No SIP dan PIN anda yang tertera pada SIP.

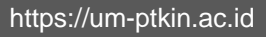

# ALUR PENDAFTARAN UM-PTKIN

https://um-ptkin.ac.id

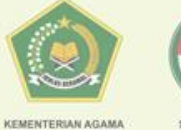

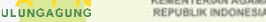

2021

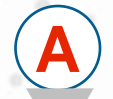

### **Pilih Program Studi**

Peserta di berikan 3 (tiga) Pilihan Program Studi yang ada pada 58 PTKIN se Indonesia dan 1 PTN

### Cetak Kartu Peserta

Peserta wajib mencetak kartu ujian beserta lapirannya

### Ikuti Petunjuk dan Jadwal

Peserta wajib mengikuti semua petunjuk pada kartu ujian peserta dan mengikuti Jadwal Ujicoba dan Jadwal Ujian SSE UM-PTKIN

## Ujicoba dan Ujian SSE UMPTKIN

Peserta Wajib mengikuti semua jadwal yang tercantum pada kartu ujian peserta SSE UMPTKIN

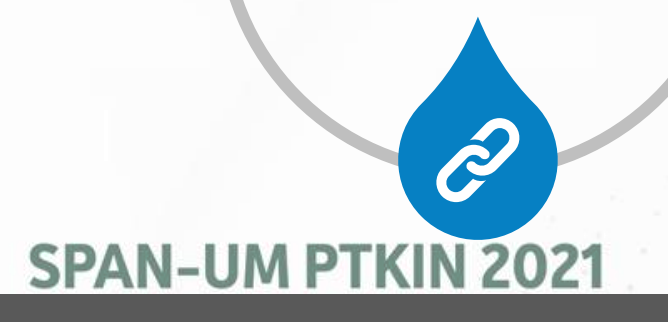

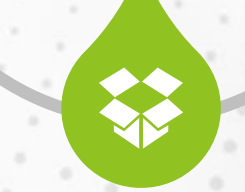

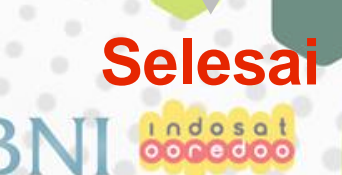

https://um-ptkin.ac.id

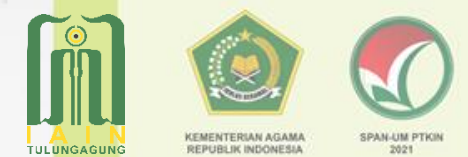

## BILLING

Nominal yang harus dibayar melalui Bank BNI ( Tidak Bisa dibayarkan Via Bank Lain )

## MEKANISME PEMBAYARAN **SLIP INSTRUKSI PEMBAYARAN** (SIP)

**SPAN-UM PTKIN 2021** 

Virtual Account (VA) Nominal yang harus dibayar dapat melalui Bank BNI atau Non Bank BNI

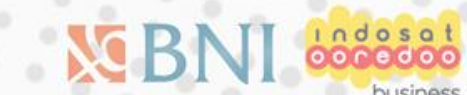

## **Melalui Bank BNI / Billing**

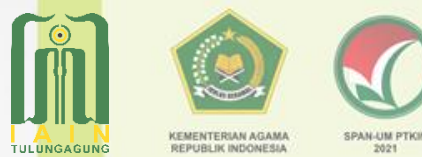

2021

🍼 UMPTKIN

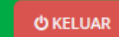

### Pembayaran Pilih metode pembayaran Periksa profil anda, setelah tahap ini tidak dapat diubah.

### Biodata

Nama HARIS SETIAJI Jenis Kelamin Laki-laki TTL Metro, 30 Juni 2002 Agama Islam No. KTP 180000000000000 No. Telp/HP 081927968504 Kota KOTA METRO Alamat JI Kihajar Dewantara Nama ayah Noto Nama ibu Hidayati Gaji Ortu/Wali Lebih dari Rp. 10.000.000 per bulan Berkebutuhan Khusus Tidak

### Pendidikan SMA Sederajat

No. NISN 999999999999 Kota KAB, LAMPUNG TIMUR Nama sekolah SMAN 1 BATANGHARI No. Ijazah/SKL 999999999999 Tahun lulus 2021

#### Pendidikan Pesantren

Pendidikan Pesantre... Tidak

**SPAN-UM PTKIN 2021** 

Edit profil

### Metode Pembayaran

Silahkan pilih salah satu metode pembayaran dibawah ini!

#### 1) Melalui Bank BNI

### SBNI

Pembayaran melalui Bank BNI (Teller, ATM, SMS Banking, Agen 46).

**Rincian pembayaran** 

| No | Deskripsi         |
|----|-------------------|
| 1  | Biaya pendaftaran |

Harga Rp. 200.000

Total Rp. 200.000

Bayar Sekarang

2) Melalui BNI Syariah atau Bank Lain (Transfer ke BNI) Syariah Syariah

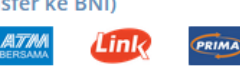

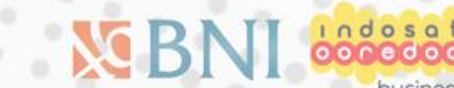

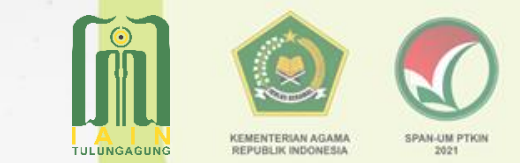

## Melalui Bank BNI / Billing

## Slip Instruksi Pembayaran (SIP)

Ujian Masuk Perguruan Tinggi Keagamaan Islam Negeri (UMPTKIN)

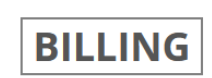

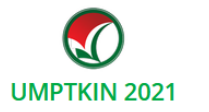

Terima kasih telah mendaftar di UMPTKIN. Jadwal pembayaran UM PTKIN 2020 paling lambat tanggal 30 April 2021 | 23:59 WIB. Kemudian login kembali untuk memilih program studi, kelompok dan lokasi ujian hingga cetak kartu ujian.

Informasi Akun Anda

✓ Kode Bayar / No. SIP 8199211065161452

& PIN 18308

& Nama HARIS SETAIAJI

#### Catat dan simpan No.SIP dan PIN untuk proses selanjutnya.

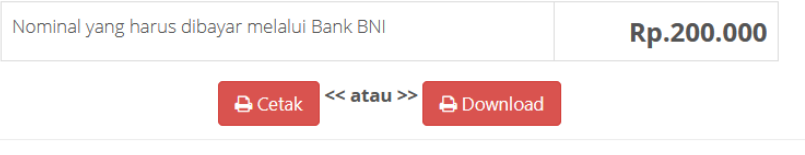

#### Tata Cara Pembayaran, pilih salah satu

Teller Bank BNI

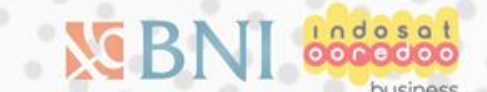

## **SPAN-UM PTKIN 2021**

## **Melalui Virtual Account**

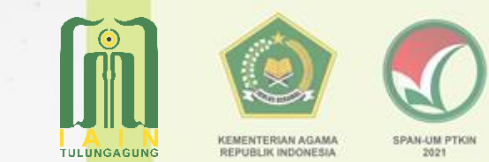

Indosa

### Biodata

NamaHARIS SETIAJIJenis KelaminLaki-lakiTTLMetro, 30 Juni 2002AgamaIslamNo. KTP180000000000000No. Telp/HP081927968504KotaKOTA METROAlamatJI Kihajar DewantaraNama ayahNotoNama ibuHidayatiGaji Ortu/WaliLebih dari Rp. 10.000.000 per bulanBerkebutuhan KhususTidak

### Pendidikan SMA Sederajat

 No. NISN
 999999999999

 Kota
 KAB. LAMPUNG TIMUR

 Nama sekolah
 SMAN 1 BATANGHARI

 No. Ijazah/SKL
 99999999999

 Tahun lulus
 2021

### **Pendidikan Pesantren**

Pendidikan Pesantre... Tidak

**SPAN-UM PTKIN 2021** 

Edit profil

### Metode Pembayaran

Silahkan pilih salah satu metode pembayaran dibawah ini!

1) Melalui Bank BNI

### 🔀 BNI

PRIMA

2) Melalui BNI Syariah atau Bank Lain (Transfer ke BNI)

Syariah Syariah

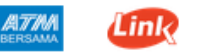

Pembayaran dari semua bank

Rincian pembayaran

 No
 Deskripsi
 Harga Rp.

 1
 Biaya pendaftaran
 200.000

 2
 Adm. Virtual Account
 1.500

Total Rp. 201.500

Bayar Sekarang

## **Melalui Virtual Account**

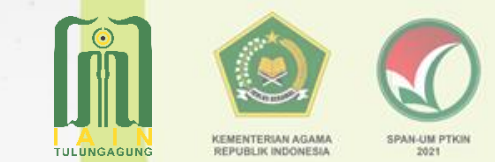

## **VIRTUAL ACCOUNT**

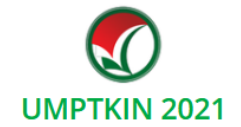

Terima kasih telah mendaftar di UMPTKIN. Jadwal pembayaran UM PTKIN 2020 paling lambat tanggal 30 April 2021 | 23:59 WIB. Kemudian login kembali untuk memilih program studi, kelompok dan lokasi ujian hingga cetak kartu ujian.

Informasi Akun Anda

✓ Kode Bayar / No. SIP 8199211061322310

**& PIN 31992** 

& Nama HARIS SETIAJI

### Catat dan simpan No.SIP dan PIN untuk proses selanjutnya.

| Nominal yang harus dibayar dengan Virtual Account BNI<br>(8199211061322310) |         |            | Rp.201.500 |  |  |  |
|-----------------------------------------------------------------------------|---------|------------|------------|--|--|--|
|                                                                             | 🔒 Cetak | << atau >> | 🔒 Download |  |  |  |

Tata Cara Pembayaran, pilih salah satu

**SPAN-UM PTKIN 2021** 

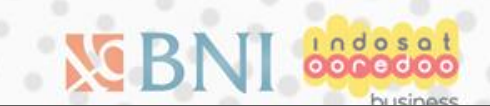

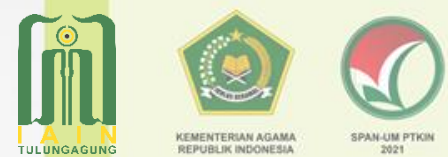

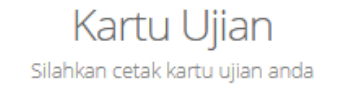

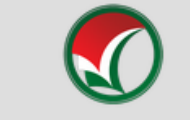

UJIAN MASUK PERGURUAN TINGGI KEAGAMAAN ISLAM NEGERI (UM-PTKIN) KEMENTERIAN AGAMA REPUBLIK INDONESIA KARTU PESERTA UJIAN

### Kelompok Ujian

**IPA** 

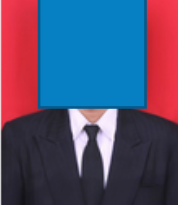

### Tipe Ujian Sistem Seleksi Elektronik (SSE)

Nomor Ujian : **420-530-00005** Tanggal Lahir : **2002-06-30** 

N a m a : H<del>NRIS SETINJ.</del> Jenis Kelamin : Laki-laki

Telpon/HP : 081927968504

Panitia Lokal : UIN Sunan Ampel Surabaya (Panlok) Alamat Panlok : Jl. Jend. A. Yani No. 117 Tromol Pos 4/WO Surabaya 60237

Kode Panlok: 530

**SPAN-UM PTKIN 2021** 

Ruang Ujian : **Ruang 1 - Sesi 1** 

No. Ujian dan Tanggal Lahir digunakan saat login ke aplikasi SSE.

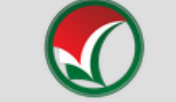

UJIAN MASUK PERGURUAN TINGGI KEAGAMAAN ISLAM NEGERI (UM-PTKIN) KEMENTERIAN AGAMA REPUBLIK INDONESIA KARTU PESERTA UJIAN

| TAHAPAN SSE UMPTKIN    |               |                                          |  |  |  |  |
|------------------------|---------------|------------------------------------------|--|--|--|--|
| Jadwal Uji Coba        |               |                                          |  |  |  |  |
| Tanggal                | Jam (WIB)     | Tahapan                                  |  |  |  |  |
| Selasa, 18 Mei<br>2021 | -             | Unduh dan Instal Aplikasi<br>SSE UMPTKIN |  |  |  |  |
| Kamis, 20 Mei<br>2021  | 07:20 - 07:30 | Login SSE UMPTKIN                        |  |  |  |  |
|                        | 07:30 - 09:10 | Ujian SSE IPA dan TKD                    |  |  |  |  |
| Jadwal Ujian           |               |                                          |  |  |  |  |
| Senin, 24 Mei<br>2021  | 07:20 - 07:30 | Login SSE UMPTKIN                        |  |  |  |  |
|                        | 07:30 - 09:10 | Ujian SSE IPA dan TKD                    |  |  |  |  |

### Peserta wajib mengikuti tahapan-tahapan diatas

### Program studi pilihan peserta :

Pilihan 1 : IAIN Metro - Tadris Biologi Pilihan 2 : UIN Sunan Gunung Djati Bandung - Pendidikan Biologi Pilihan 3 : UIN Alauddin Makasar - Teknik Informatika Peserta wajib:

 Mengikuti Ujian SSE UMPTKIN dengan memperhatikan Tatacara, Alur dan Tata Tertib yang telah ditentukan.

 Menginstal Aplikasi Ujian SSE UMPTKIN pada perangkat masing-masing.
 Berpakain rapi saat mengikuti ujian.

Pengumuman kelulusan Kamis, 17 Juni 2021

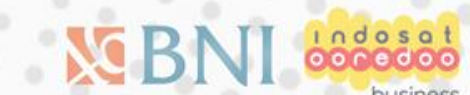

## **TAHAPAN SSE UMPTKIN**

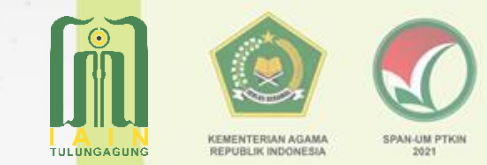

## https://um-ptkin.ac.id

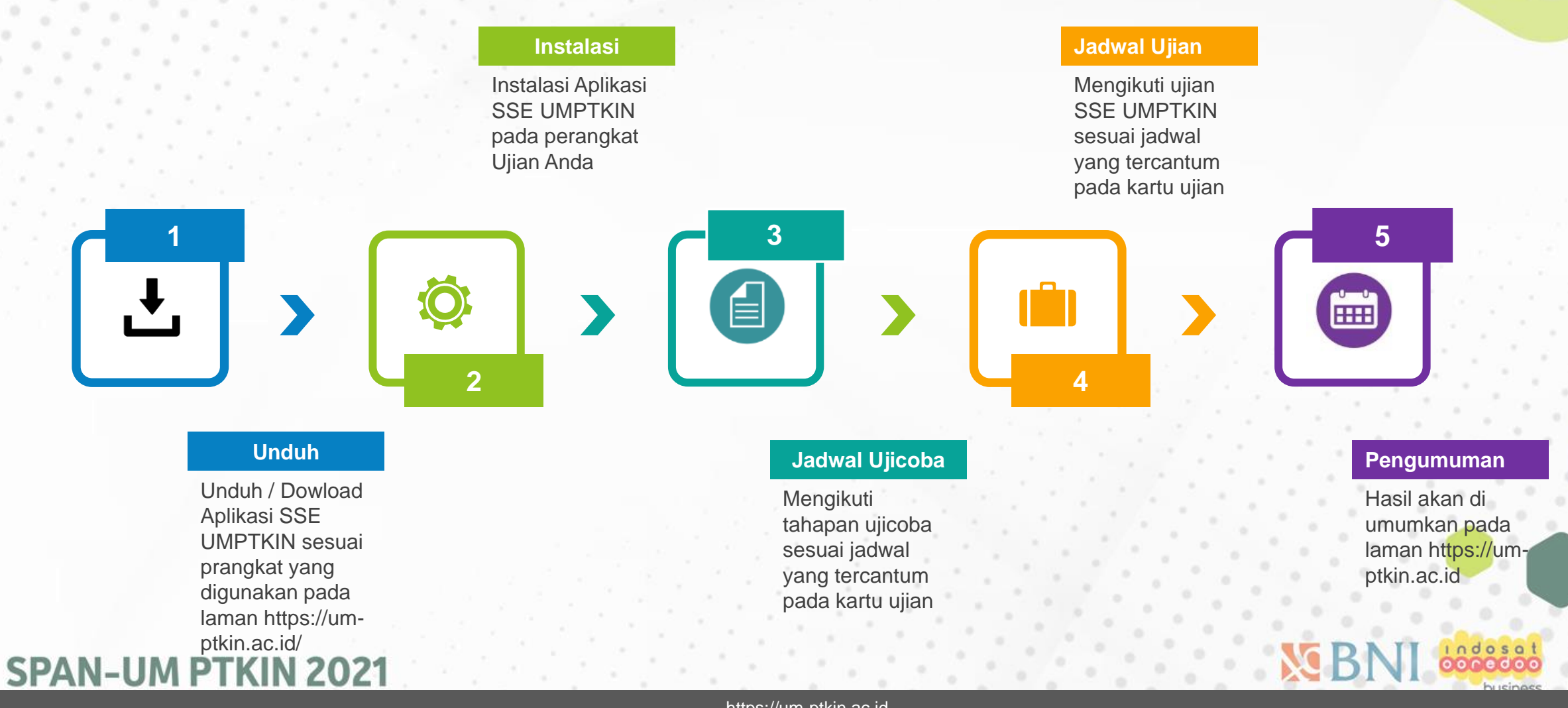

https://um-ptkin.ac.id

# **ALUR UJIAN SSE UMPTKIN**

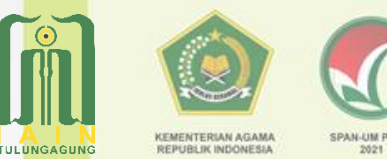

## **GUNAKAN APLIKASI SSE UMPTKIN**

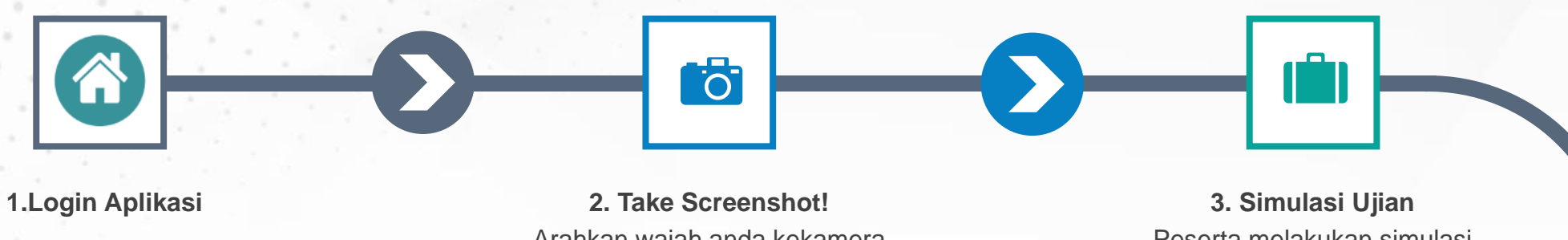

5 (lima) menit sebelum ujian dimulai. Login menggunakan No.Ujian dan Tanggal lahir

**SPAN-UM PTKIN 2021** 

Arahkan wajah anda kekamera dengan menunjukan kartu ujian

Peserta melakukan simulasi ujian. Tahapan ini bisa dilewati jika peserta sudah memahami aplikasi SSE UMPTKIN

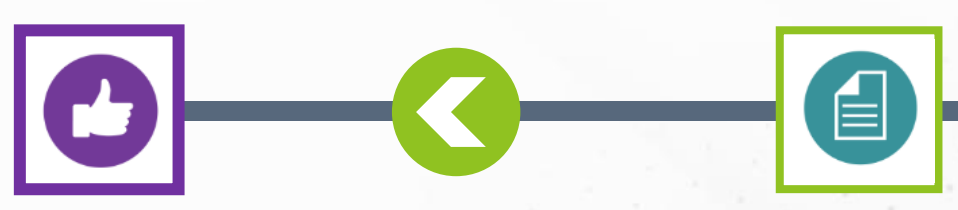

5. Selesai Peserta logout pada aplikasi SSE UMPTKIN

4. Mulai Ujian Peserta memulai ujian dengan cara pilih mulai ujian.

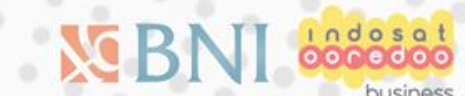

https://um-ptkin.ac.id